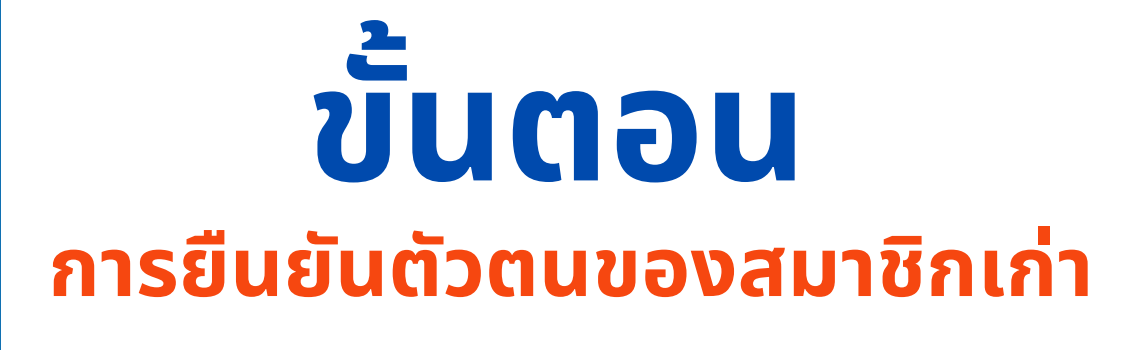

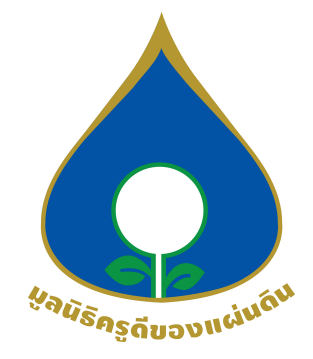

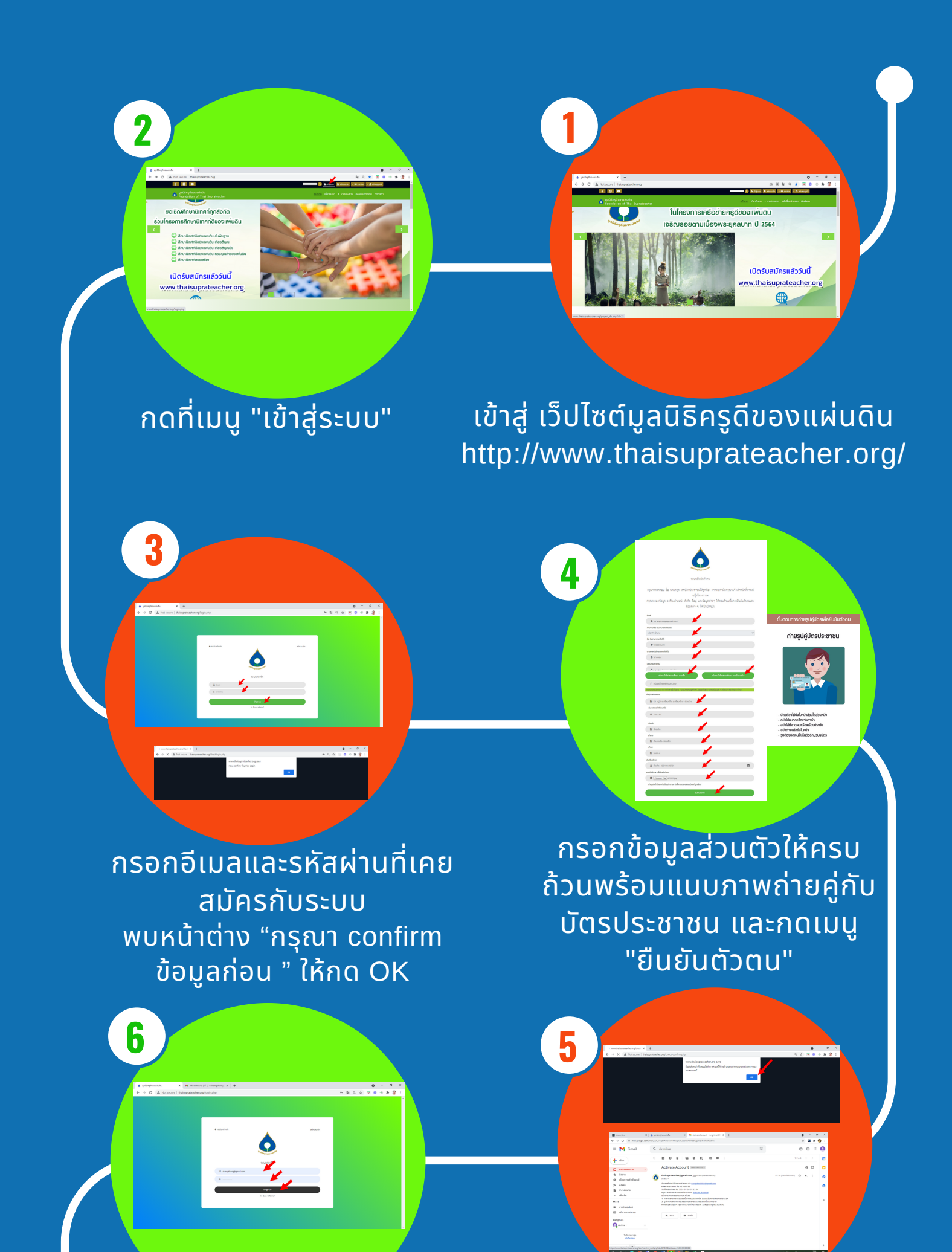

พบหน้าต่าง การยืนยันสำเร็จ ระบบได้ทำการส่งอีเมลให้ท่าน ตามอีเมลที่กรอก ให้กด เมนู OK

ระบบจะกลับมาที่หน้า "ระบบ สมาชิก" ให้กรอกอีเมลและรหัส ผ่านที่ได้จากระบบ (ระบบแจ้งเข้า ที่อีเมลที่ท่านกรอก) ในหน้าระบบ สมาชิก แล้วกด เข้าสู่ระบบ

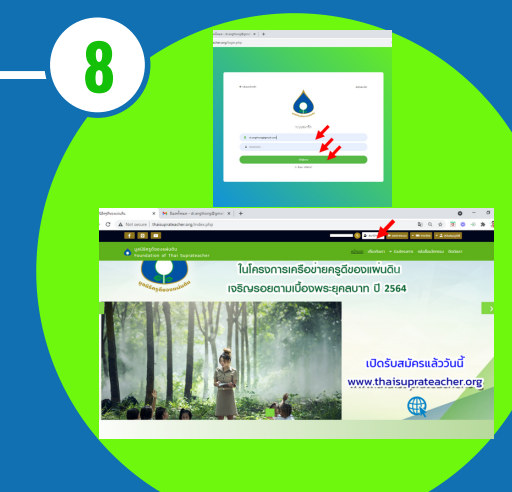

เข้าระบบอีกครั้งด้วยอีเมลและ รหัสผ่านที่สมัครกับระบบ จะพบว่า คุณเป็นสมาชิกของมูลนิธิ ครูดีของแผ่นดิน ที่เมนู "สมาชิกทั่วไป"

พบหน้าต่าง รอการตรวจสอบ จากเจ้าหน้าที่ ให้กด เมนู "OK" แล้วรอประมาณ 1-2 วัน

www.thaisuprateacher.org/เด็กดีของแผ่นดิน